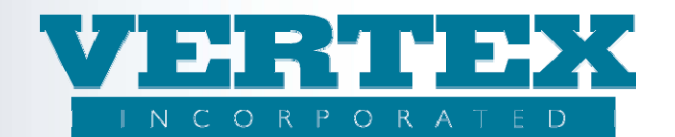

## **Creating a Feature Transaction**

## Procedures to create a feature transaction:

These procedures show how to create feature transactions. If you are a WIN client, it is very important to always follow the WIN Best Practices Guide. Refer to that document if you have any questions.

## **Creating a Feature Transaction**

1. Click on 'Features' from the left navigation path.

| Select New Carrier           |  |
|------------------------------|--|
| Features                     |  |
| Feature Transactions         |  |
| FreeLook Provisions          |  |
| Fund Managers                |  |
| Ownership                    |  |
| Investment Options           |  |
| Distributors                 |  |
| Distribution Agreement       |  |
| Table Definitions            |  |
| Table Values                 |  |
| Commission Rates & Schedules |  |
| Output PPfA                  |  |
| Output DPfA                  |  |
|                              |  |

2. In the Available Feature Transaction section, click on [Add].

|               | Carrier Facing Description (3)       | Feature Transaction Description          | Modified On            |        |
|---------------|--------------------------------------|------------------------------------------|------------------------|--------|
| [Del] [Clone] | Fund Transfer                        | Fund Transfer, Transfer                  | 11/23/2010 2:05:28 PM  | [View] |
| [Del] [Clone] | New Business Submission for a Policy | New Business Submission, Initial Premium | 11/23/2010 2:05:28 PM  | [View] |
| [Del] [Clone] | Payment Transaction                  | Payment Transaction, Subsequent Premiums | 11/14/2007 12:24:48 PM | [View] |

- 1. Add the Feature Transaction that is appropriate for the feature.
  - For Features available for new sales, add New Business.
  - For those available for additional premium transactions, add Payment Transaction.
  - Finally, for those available during the Fund Transfer process, add Fund Transfer

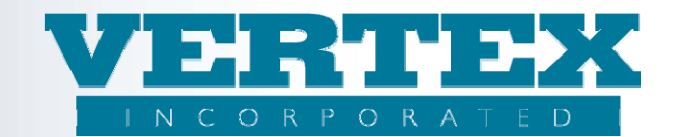

Once the appropriate Feature Transaction is decided on, complete the following steps:

- 2. Enter the Carrier Facing Description
- 3. Enter the Description
- 4. Choose the Transaction Type:
  - New Business Submission (103)
  - Payment Transaction (508)
  - Fund Transfer (102)
- 5. Choose the Arrangement Type:
  - Initial Premium (19)
  - Subsequent Premiums (39)
  - Transfer (1)
- 6. Associate Products by clicking on the list of products provided in the Policy Product box.
- 7. Available Feature Information choose the features that are to be available under that particular feature transaction.

| Carrier Facing Descri                                            | iption                                   |                  |                         |                                                                                                    |                                                                                                    | *                                                                                              |                                                 |            |
|------------------------------------------------------------------|------------------------------------------|------------------|-------------------------|----------------------------------------------------------------------------------------------------|----------------------------------------------------------------------------------------------------|------------------------------------------------------------------------------------------------|-------------------------------------------------|------------|
| Description                                                      |                                          |                  |                         |                                                                                                    |                                                                                                    |                                                                                                |                                                 |            |
| Transaction Type                                                 |                                          |                  |                         |                                                                                                    |                                                                                                    |                                                                                                | <b>*</b>                                        |            |
| Transaction Sub Typ                                              | be                                       |                  |                         |                                                                                                    |                                                                                                    |                                                                                                |                                                 |            |
| Arrangement Type                                                 |                                          |                  |                         |                                                                                                    |                                                                                                    | ~                                                                                              |                                                 |            |
| Transaction Available                                            | e Date                                   |                  |                         |                                                                                                    |                                                                                                    | (yyyy-mm-dd)                                                                                   |                                                 |            |
| Transaction End Dat                                              | e                                        |                  |                         |                                                                                                    |                                                                                                    | (vvvv-mm-dd)                                                                                   |                                                 |            |
| Issue Effective Date                                             |                                          |                  |                         |                                                                                                    |                                                                                                    | (vvvv-mm-dd)                                                                                   |                                                 |            |
| Issue Expiration Date                                            | <u> </u>                                 |                  |                         |                                                                                                    |                                                                                                    | (\\\\\\-mm-dd)                                                                                 |                                                 |            |
| Policy Products                                                  |                                          |                  |                         | Show Selected                                                                                                    | Select All + Select None -                                                                                                    | (0)                                                                                            |                                                 |            |
|                                                                  |                                          |                  |                         |                                                                                                    | X - VERTEX Equity Indexe                                                                                                    | ed Annuity                                                                                     |                                                 |            |
|                                                                  |                                          |                  |                         | VTXVA2.                                                                                                    | 20 - VERTEX Fixed Deferr                                                                                                    | ed Annuity                                                                                     |                                                 |            |
|                                                                  |                                          |                  |                         | VTXSPIA                                                                                                    | - VERTEX Fixed Immedia                                                                                                    | te Annuity                                                                                     |                                                 |            |
|                                                                  |                                          |                  |                         |                                                                                                    |                                                                                                    |                                                                                                |                                                 |            |
|                                                                  |                                          |                  |                         | VTXVA -                                                                                                    | VERTEX Variable Deferre                                                                                                    | d Annuity V2                                                                                   | -                                               |            |
| Available Feature Inf                                            | formation                                |                  |                         | VTXVA -                                                                                                    | VERTEX Variable Deferre                                                                                                    | d Annuity V2                                                                                   |                                                 |            |
| Available Feature Inf                                            | formation<br>Feature                     | Product I        | info Descrip            | tion                                                                                                    | VERTEX Variable Deferre                                                                                                    | d Annuity V2<br><u>Modified</u>                                                                | ▼<br><u>On</u>                                  |            |
| Available Feature Inf                                            | formation<br><mark>Feature</mark>        | Product I        | info Descrip            | tion                                                                                                    | VERTEX Variable Deferred                                                                                                    | d Annuity V2<br><u>Modified (</u>                                                              | On<br>[Ad                                       | <u>dd]</u> |
| Available Feature Inf                                            | formation<br><mark>Feature</mark>        | <u>Product I</u> | info Descript           | Lion<br>Show Selected                                                                                                    | VERTEX Variable Deferrer Select All + Select None -                                                                                                    | d Annuity V2<br><u>Modified</u><br>(0)                                                         | On<br>[Ac                                       | <u>dd]</u> |
| Available Feature Inf                                            | formation<br>Feature                     | <u>Product I</u> | info Descrip            | VTXVA -                                                                                                    | VERTEX Variable Deferrer Select All + Select None - storce) (1)                                                                                                    | d Annuity V2<br><u>Modified (</u><br>(0)                                                       | On<br>[Ac                                       | <u>dd]</u> |
| Available Feature Inf                                            | formation<br>Feature                     | <u>Product I</u> | info Descrip            | VTXVA -  tion Show Selected Active (ii Active (ii)                                                                                                    | VERTEX Variable Deferrer<br>Select All + Select None -<br>nforce) (1)<br>Preliminary Term (48)                                                                        | d Annuity V2<br><u>Modified</u>                                                                | On [Ac                                          | <u>dd]</u> |
| Available Feature Inl                                            | formation<br><mark>Feature</mark>        | Product I        | info Descrip            |                                                                                                    | VERTEX Variable Deferrer<br><u>Select All + Select None -</u><br>nforce) (1)<br>Preliminary Term (48)<br>der Terminated - Policy C                                    | d Annuity V2<br><u>Modified</u><br>(0)<br>:onverted to NFO (non forfe                          | On [Ad                                          | <u>dd]</u> |
| Available Feature Ini                                            | formation<br><mark>Feature</mark>        | Product I        | info Descrip            | VTXVA - tion Show Selected     Active (ii     Active -     Active 7     Active 7     Active 8     options) (90)                                                                                                    | VERTEX Variable Deferrer<br><u>Select All + Select None -</u><br>nforce) (1)<br>Preliminary Term (48)<br>der Terminated - Policy C                                    | d Annuity V2<br><u>Modified</u><br>(0)<br>:onverted to NFO (non forfe                          | On [Ac                                          | <u>dd]</u> |
| Available Feature Int                                            | formation<br>Feature                     | Product I        | info Descrip            | VTXVA - tion     Show Selected     Active (ii     Active R     Active R     options) (90)     Annuitze                                                                                                    | VERTEX Variable Deferrer<br>Select All + Select None -<br>nforce) (1)<br>Preliminary Term (48)<br>der Terminated - Policy C<br>d (36)                                 | d Annuity V2<br><u>Modified</u><br>(0)<br>Converted to NFO (non forfe                          | S<br>On<br>[Ad<br>eiture                        | <u>dd]</u> |
| Available Feature In<br>Policy Status<br>List of Jurisdiction Aş | formation<br>Feature                     | Product I        | info Descrip            | VTXVA - tion     Show Selected     Active (ii     Active 7     Active 7     Active 7     Active 7     Active 7     Active 7     Annuitize                                                                                                    | VERTEX Variable Deferred<br>Select All + Select None -<br>nforce) (1)<br>Preliminary Term (48)<br>der Terminated - Policy C<br>d (36)                                 | d Annuity V2<br><u>Modified</u><br>(0)<br>Converted to NFO (non forfe                          | eiture                                          | <u>dd]</u> |
| Available Feature In<br>Policy Status<br>List of Jurisdiction Af | formation<br>Feature<br>pprovals<br>Name | Product I        | nfo Descrip<br>Sale Exp | VTXVA - tion Show Selected     Active (ii     Active A:     Active A:     Active | VERTEX Variable Deferred<br><u>Select All + Select None -</u><br>nforce) (1)<br>Preliminary Term (48)<br>der Terminated - Policy C<br>d (36)<br><u>Infrc Excl Con</u> | d Annuity V2<br><u>Modified (</u><br>(0)<br>Converted to NFO (non forfe<br><u>No New Money</u> | CON<br>[As<br>eiture<br>V<br>Modified Or        | <u>dd]</u> |
| Available Feature Inf<br>Policy Status                           | formation<br>Feature<br>pprovals<br>Name | Product 1        | nfo Descrip<br>Sale Exp | VTXVA - tion Show Selected     Active (ii     Active Ri     options) (90)     Annuitze Infrc Excl Cal                                                                                                    | VERTEX Variable Deferred<br>Select All + Select None -<br>nforce) (1)<br>Preliminary Term (48)<br>der Terminated - Policy C<br>d (36)<br>Infrc Excl Con               | d Annuity V2<br><u>Modified (</u><br>(0)<br>Converted to NFO (non forfe<br><u>No New Money</u> | CON<br>[Ac<br>eiture<br>C<br>Modified Or<br>[Ac | <u>dd]</u> |

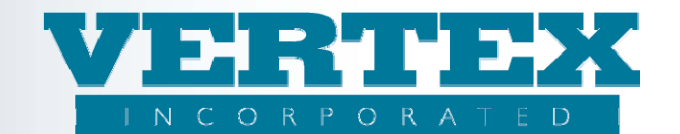

7a. Click [Add] in 'Available Feature Information' section:

Steps on how to associate a feature(s) that is available to a 'Feature Transaction'.

- a. In 'Available Features for This Transaction', select the appropriate feature from the drop down list provided
- b. Available Feature Options for This Transaction
- c. Sale Effective Date, if applicable.
- d. Sale Expiration Date, if applicable.
- e. Transmissible Indicator, if applicable.
- f. Action Types Allowed, if applicable.

| <ul> <li>Field Definitions</li> </ul>          |                                              |
|------------------------------------------------|----------------------------------------------|
| Available Features for This Transaction        | ▼                                            |
| Available Feature Options for This Transaction |                                              |
| Sale Effective Date                            | (yyyy-mm-dd)                                 |
| Sale Expiration Date                           | (yyyy-mm-dd)                                 |
| Transmissible Indicator                        | ×                                            |
| Action Types Allowed                           | Show Selected Select All + Select None - (0) |
|                                                | Change Amount (6)                            |
|                                                | Change Any (2)                               |
|                                                | Change Destination Fund (8)                  |
|                                                | Change End Date (4)                          |
|                                                | Change Mode (5)                              |
| Field Definitions                              |                                              |
| <u>Cancel</u>                                  | Save & Return                                |
|                                                |                                              |

- g. Click <u>Save & Return</u>
- 8. Policy Status click on appropriate box, if applicable.
- 9. Associate the Jurisdiction(s) available to the Feature Transaction:
- 9a. Click [Add] in the 'List of Jurisdiction Approvals' section:

| List of Junsoiction Approvais |                   |      |          |          |                |                |              |             |
|-------------------------------|-------------------|------|----------|----------|----------------|----------------|--------------|-------------|
|                               |                   | Name | Sale Eff | Sale Exp | Infrc Excl Cal | Infrc Excl Con | No New Money | Modified On |
|                               |                   |      |          |          |                |                |              | [Add]       |
| 0                             | Field Definitions |      |          |          |                |                |              |             |

Steps on how to associate a jurisdiction(s) on a 'Feature Transaction'.

- a. Select the state in the 'Jurisdiction' drop down list.
- b. New Business Calendar Effective Date, if applicable.
- c. New Business Calendar Expiration Date, if applicable.
- d. In-Force Calendar Expiration Date, if applicable.
- e. In-Force Contract Expiration Date, if applicable
- f. No New Money Date, if applicable.
- g. Contract Issue State can be Different? if applicable.
- h. Click <u>Save & Return</u>

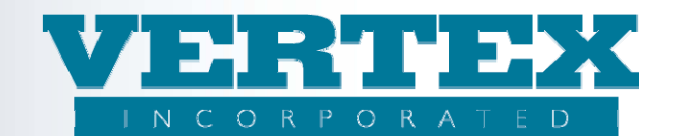

| urisdiction Approval                   |               |  |  |  |  |
|----------------------------------------|---------------|--|--|--|--|
| Jurisdiction                           | *             |  |  |  |  |
| New Business Calendar Effective Date   | (yyyy-mm-dd)  |  |  |  |  |
| New Business Calendar Expiration Date  | (yyyy-mm-dd)  |  |  |  |  |
| In-Force Calendar Expiration Date      | (yyyy-mm-dd)  |  |  |  |  |
| In-Force Contract Expiration Date      | (yyyy-mm-dd)  |  |  |  |  |
| No New Money Date                      | (yyyy-mm-dd)  |  |  |  |  |
| Filed Form Number                      |               |  |  |  |  |
| Contract Issue State can be Different? |               |  |  |  |  |
| Field Definitions                      |               |  |  |  |  |
| Cancel                                 | Save & Return |  |  |  |  |